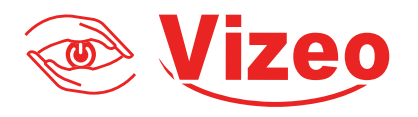

# Manuel d'utilisation

# DO410HDc

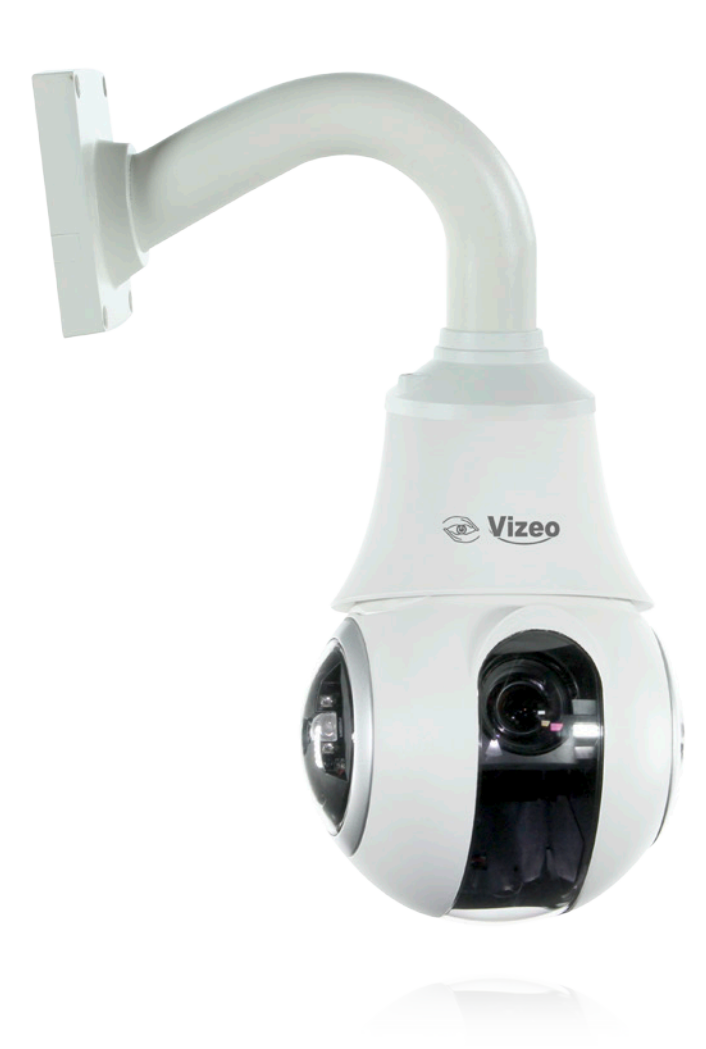

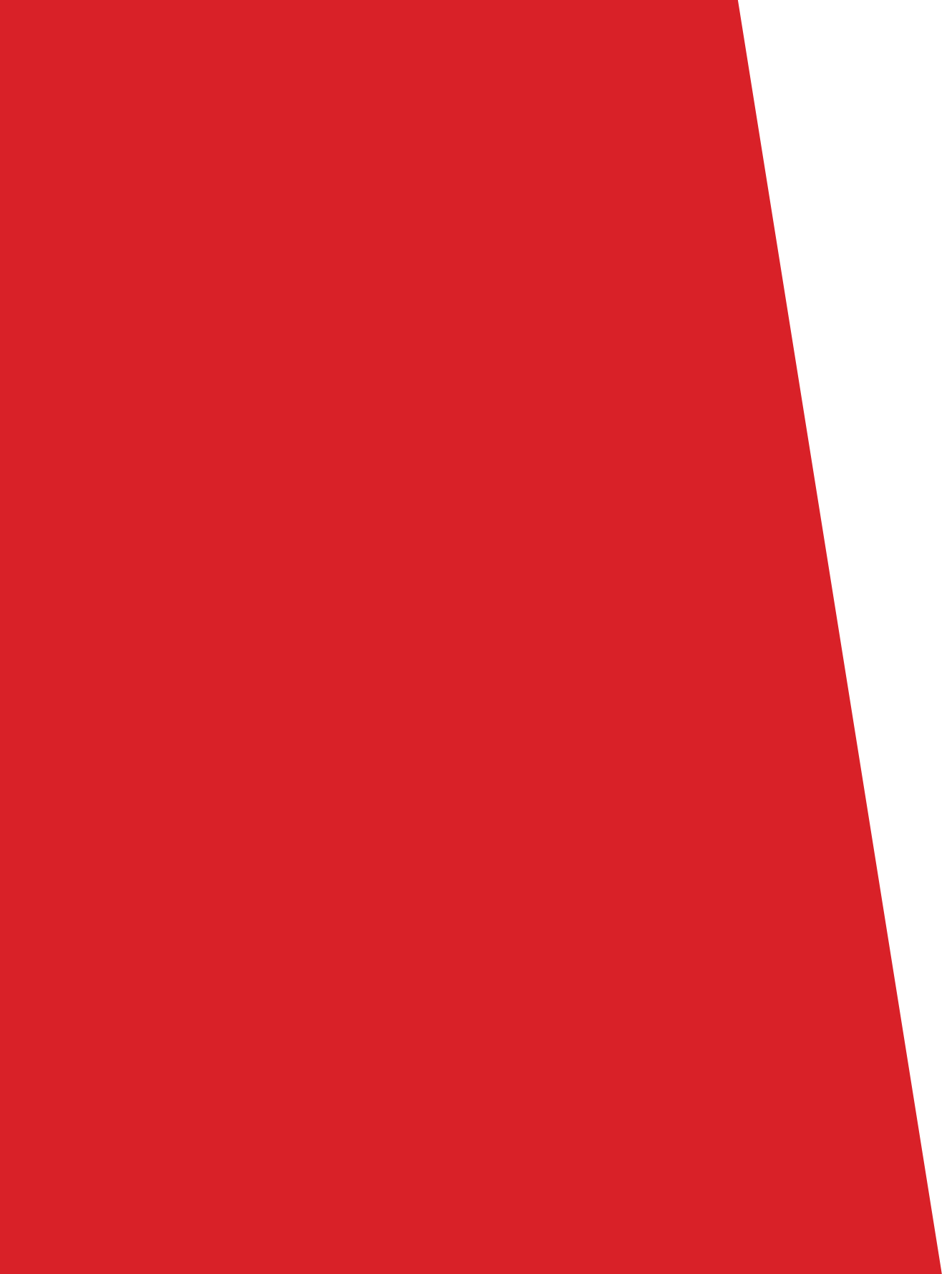

# Sommaire

| 01. | Raccordement                                   | 4  |
|-----|------------------------------------------------|----|
| 02. | Dimensions                                     | 5  |
| 03. | Installation                                   | 5  |
| 04. | Configuration rapide                           | 8  |
| 05. | Navigation vidéo                               | 8  |
| 06. | Regarder des vidéos en temps réel              | 10 |
| 07. | Dépannage                                      | 13 |
| 08. | Protection contre la foudre et les surtensions | 14 |
| 09. | Composants                                     | 15 |

# 01. Raccordement

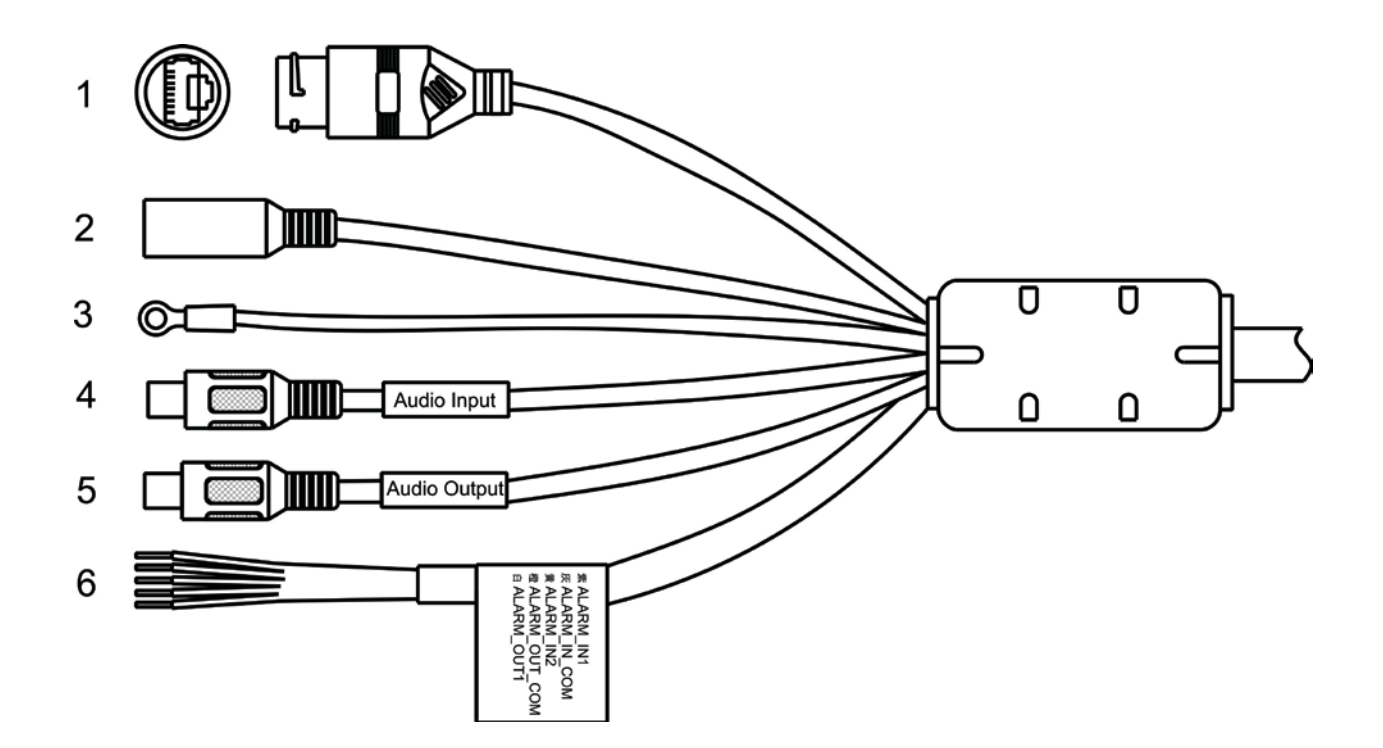

| No. | Couleurs             | Fonctions                | Descriptions                           |  |  |  |
|-----|----------------------|--------------------------|----------------------------------------|--|--|--|
| 1   | N/A                  | Port réseau              | Raccorder un câble réseau RJ445        |  |  |  |
| 2   | N/A                  | Alimentation 12V         | Raccorder une AL102                    |  |  |  |
| 3   | Vert/jaune           | Terre                    | Raccorder à une bonne terre            |  |  |  |
| 4   | Fiche RCA<br>blanche | Entrée Audio             | Raccorder une entrée audio analogique. |  |  |  |
| 5   | Fiche RCA rouge      | Sortie Audio             | Sortie vers un amplificateur           |  |  |  |
|     | Violet               | Entrée alarme 1          |                                        |  |  |  |
| 6   | Gris                 | Commun des alarmes       | 2 Entrées alarme et 1 sortie           |  |  |  |
|     | Jaune                | Entrée alarme 2          |                                        |  |  |  |
|     | Orange               | Sortie alarme ( commun ) |                                        |  |  |  |
|     | blanc                | Sortie alarme 1          |                                        |  |  |  |

# 02. Dimensions

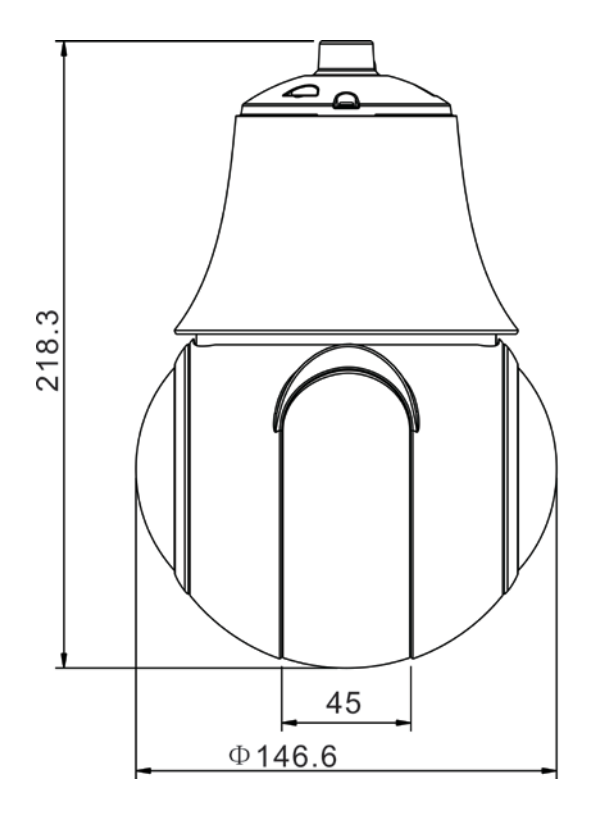

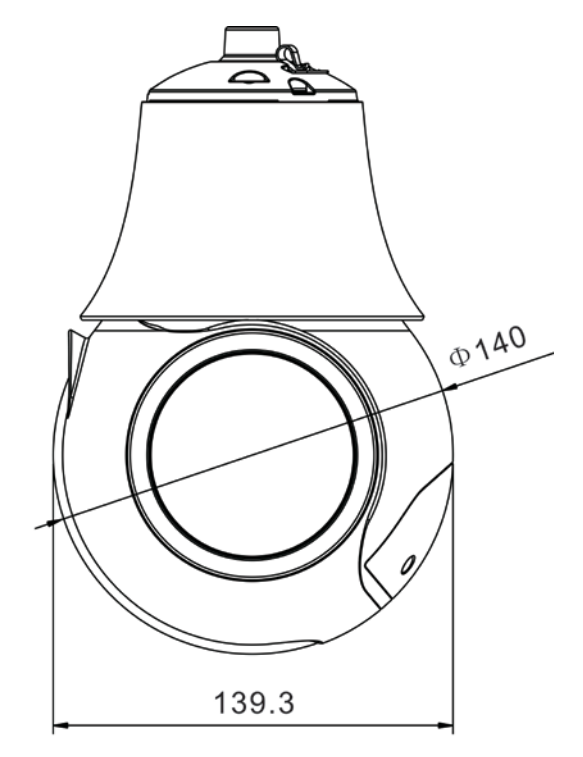

# 03. Installation

# Préparation

#### Outils nécessaires

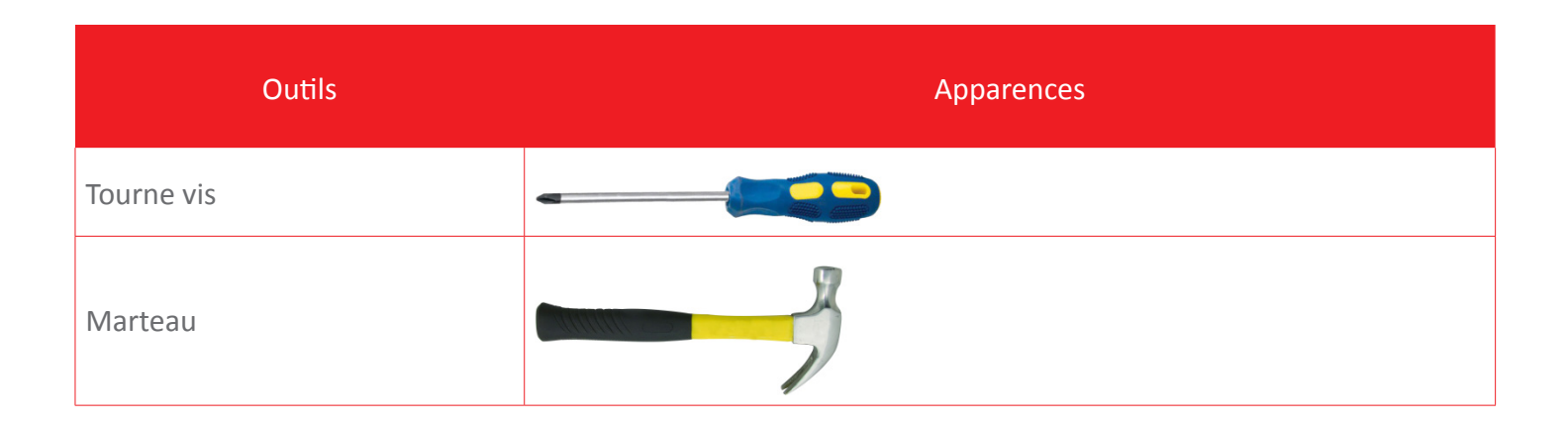

| Outils   | Apparences |
|----------|------------|
| Perceuse |            |
| Niveau   |            |

## Fixation murale

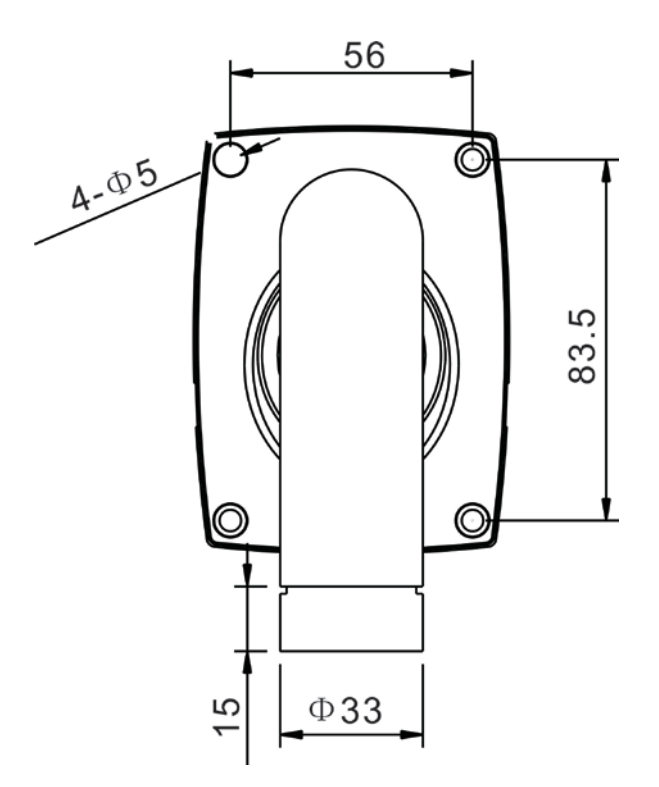

•

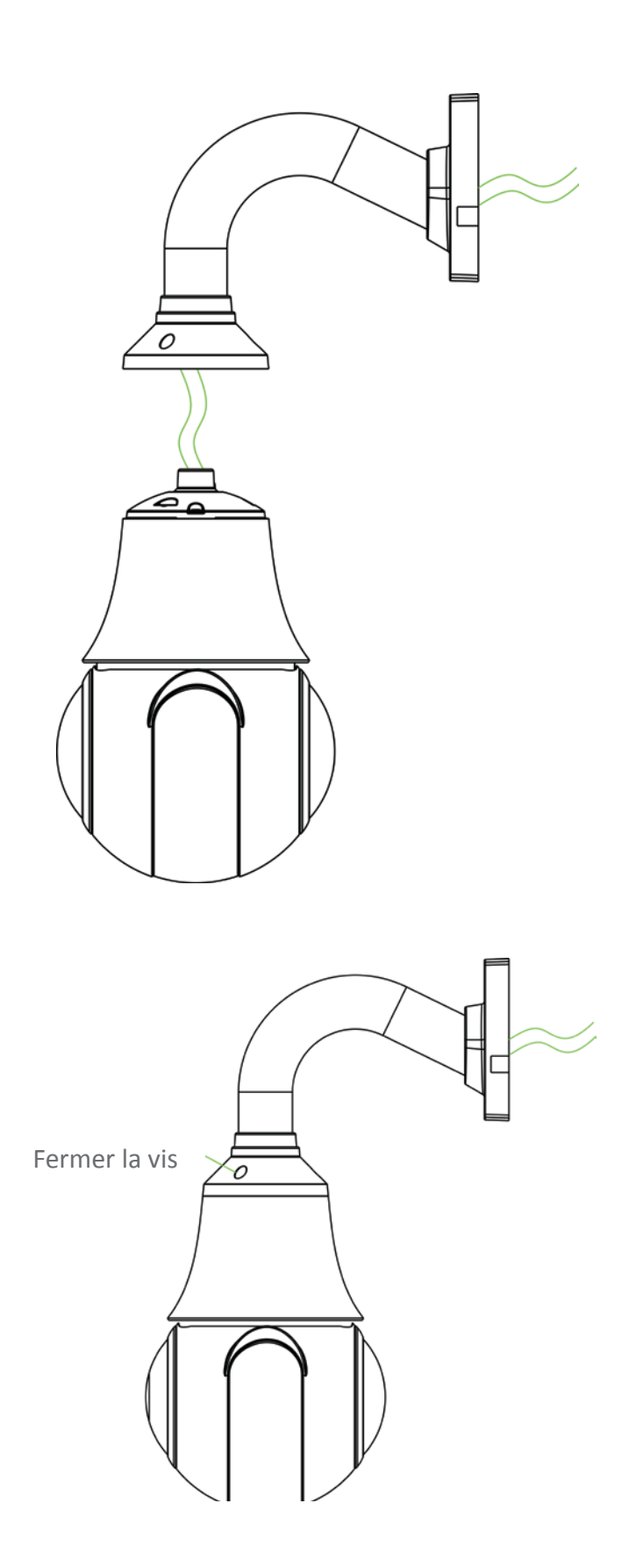

### Connexion et déconnexion

Vous devez utiliser Internet Explorer 6 ou une version ultérieure pour accéder au système de management du web ; autrement, certaines fonctions peuvent être indisponibles.

#### Système de connexion

**Etape 1** : Ouvrir Internet Explorer, entrez l'adresse IP de la caméra IP (valeur par défaut : 192.168.0.64) dans la boîte d'adresse, et faites Entrée.

Etape 2 : Saisissez le nom d'utilisateur et le mot de passe

Le nom par défaut est admin. Le mot de passe par défaut est 12345.

Changez le mot de passe quand vous vous connectez pour la première fois afin d'assurer la sécurité du système. Vous pouvez changer la langue d'affichage du système sur la page de connexion.

Etape 3 : Cliquez sur Connexion. La page principale est alors affichée.

#### Déconnexion

Pour vous déconnecter du système, cliquez sur « Sign out » dans le coin supérieur droit de la page principale, la page de connexion s'affiche après que vous vous soyez déconnecté du système

## 05. Navigation vidéo

L'utilisateur peut parcourir la vidéo en temps réel dans le système de management du web.

#### Préparation

Pour vous assurez que la vidéo en temps réel est jouée correctement, vous devez exécuter l'opération suivante quand vous vous connectez au web pour la première fois :

Étape 1 : Ouvrir Internet Explorer. Sélectionner Outils > Options internet > Sécurité > Sites de confiance > Sites.

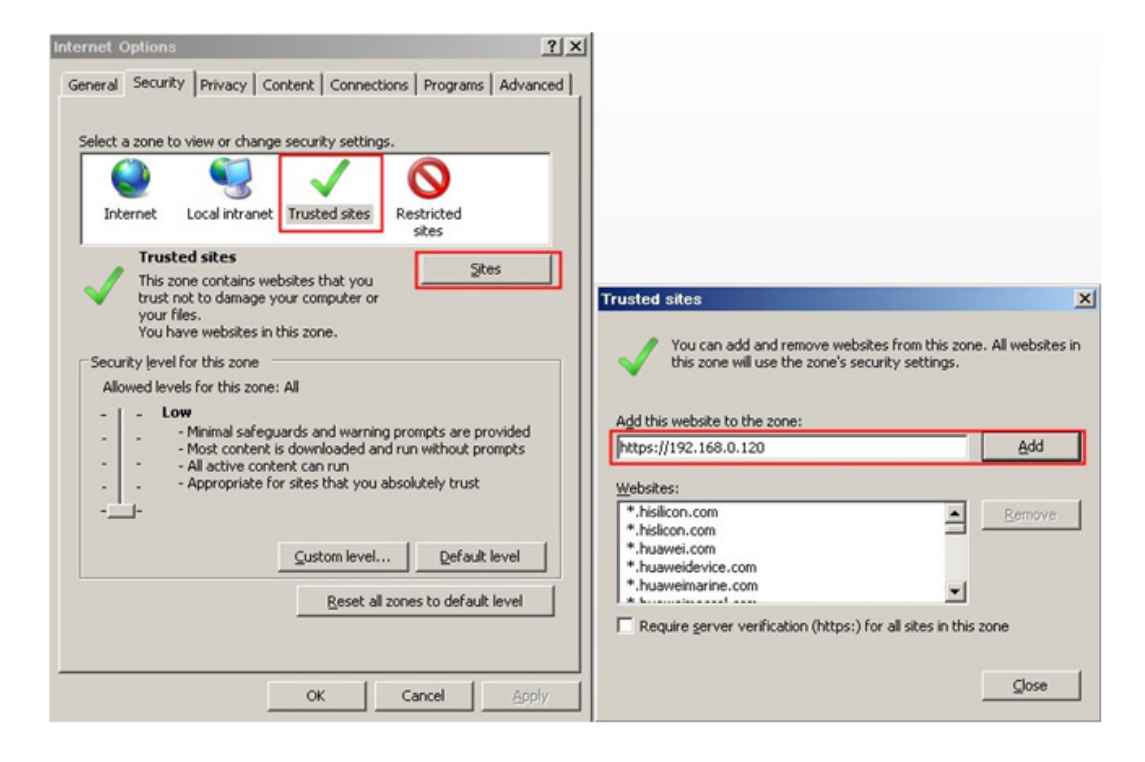

Sur la boîte de dialogue qui s'affiche, cliquer sur Ajouter.

Étape 2 : Dans Internet Explorer, sélectionner Outils > Options internet > Sécurité > Personnalisation du niveau, et autoriser Télécharger les contrôles ActiveX non signés ainsi que Contrôles d'initialisation et de script ActiveX non marqués comme sécurisés pour l'écriture de scripts dans la section Contrôles ActiveX et plugins.

| Internet Options                                                                                                    | <u>? × </u>                                                                                                    |
|----------------------------------------------------------------------------------------------------|----------------------------------------------------------------------------------------------------|
| General Security Privacy Content Connections Programs Adv                                                                                                    | anced                                                                                                    |
| Select a zone to view or change security settings.                                                                                                    | Security Settings - Internet Zone                                                                                                    |
| Internet Local intranet Trusted sites Restricted                                                                                                    | ActiveX controls and plug-ins     ActiveX controls to run without pror     Disable                                                                                                    |
| Internet Stes Stes Stes Stes                                                                                                    | C Enable     Allow Scriptlets     O Disable     Enable     Prompt                                                                                                    |
| Security level for this zone<br><b>Custom</b><br>Custom settings.<br>- To change the settings, click Custom level.<br>- To use the recommended settings, click Default level. | Automatic prompting for ActiveX controls     Disable     Disable     Disable     Disable     Disable     Disable     Disable     Disable     Disable     Disable     Disable     Disable |
| Qustom level Default level                                                                                                    | *Takes effect after you restart Internet Explorer  Reset custom settings  Reset to: Interime kink (dofinet)  Reset to: Interime kink (dofinet)                                           |
| OK Cancel                                                                                                    | DELY                                                                                                    |

Étape 3 : Télécharger et installer le lecteur comme indiqué.

#### Note : La page de connexion est affichée une fois le contrôleur chargé.

#### Télécharger le lecteur sur Internet Explorer

#### PRÉPARATION

L'utilisateur utilise la navigation vidéo d'Internet Explorer

La page contenant la vidéo en temps réel affiche le message "clique pour lire la vidéo en direct avec un contrôle ActiveX pour réduire la latence".

Cliquez sur le message, téléchargez l'interface de contrôle ActiveX, une fois le téléchargement terminé, vous pourrez voir un écran plus fluide.

#### Impossible d'afficher l'image vidéo, et besoin de télécharger et d'installer le contrôle.

#### PRÉPARATION

L'utilisateur utilise la navigation vidéo de l'exploreur d'Internet Explorer.

La page de la vidéo en temps réel affiche le message "Cliquez ici pour télécharger la dernière version de Flash Lecture vidéo en direct" et "cliquez pour lire la vidéo avec un contrôle ActiveX pour réduire la latence".

Cliquez sur le message "cliquez pour lire la vidéo avec un contrôle ActiveX pour réduire la latence", téléchargez l'interface de contrôle d'Adobe Flash Player Plugin, une fois le téléchargement terminé, vous pouvez regarder l'image vidéo.

Cliquez sur le message "cliquez pour lire la vidéo avec un contrôle ActiveX pour réduire la latence", téléchargez l'interface de contrôle d'ActiveX, une fois le téléchargement terminé, vous pourrez voir un écran plus fluide.

# 06. Regarder des vidéos en temps réel avec Google, Firefox ou Safari

Les navigateurs Google, Firefox et Safari ne supportent que Adobe Flash Player Plugin pour la lecture de vidéo. Lorsque la version de contrôle d'Adobe Flash Player Plugin est trop, le navigateur vous proposera automatiquement de télécharger la dernière version du contrôle.

Réglages des paramètres du réseau local

#### Description

Les paramètres de réseau local comprennent: Protocole IP Adresse IP Masque de sous réseau Passerelle par défaut Dynamic Host Configuration Protocol (DHCP) Serveur Preferred Domain Name System (DNS) Serveur DNS alterné

#### Procédure

Choisir Device Configuration > Local Network. La page du réseau local est alors affichée.

#### 皇 Local Network

| P Protocol           | IPv4 T        |
|----------------------|---------------|
| DHCP                 | OFF           |
| IP Address           | 192.168.80.25 |
| Subnet Mask          | 255.255.255.0 |
| Default Gateway      | 192.168.80.1  |
| Preferred DNS Server | 192.168.0.1   |
| Alternate DNS Server | 192.168.0.2   |
| MTU(800-1500)        | 1500          |

Etape 1 : Mettez les paramètres selon le tableau :

| Paramètre                                                          | Description                                                                                                    | Réglage                                                                                                    |  |  |
|--------------------------------------------------------------------|----------------------------------------------------------------------------------------------------|----------------------------------------------------------------------------------------------------|--|--|
| Protocole IP                                                       | IPv4 est le protocole IP qui utilise une lon-<br>gueur d'adresse de 32 bits.                                                                                              | [Méthode de réglage]<br>Sélectionnez une valeur dans la liste dérou-<br>lante [Valeur par défaut]<br>IPv4                                                                                                    |  |  |
| Le dispositif<br>obtient une<br>adresse IP<br>automatique-<br>ment | Le dispositif obtient automatiquement<br>l'adresse IP du serveur DHCP.                                                                                                    | [Méthode de réglage]<br>Cliquez sur le bouton d'option<br>NOTE<br>Pour interroger l'adresse IP actuelle du dispo-<br>sitif, vous devez le questionner sur la plate-<br>forme basée sur le nom du dispositif. |  |  |
| IP DHCP                                                            | L'adresse IP que le serveur DHCP a assigné<br>au dispositif.                                                                                                    | N/A                                                                                                    |  |  |
| Adresse IP                                                         | L'adresse IP du dispositif qui peut être consi-<br>déré comme exigée.                                                                                                    | [Valeur par défaut]<br>192.168.0.64<br>[Personnalisation]<br>Entrer une valeur manuellement                                                                                                    |  |  |
| Masque de<br>sous réseau                                           | Masque de sous réseau de la carte réseau.                                                                                                    | [Valeur par défaut]<br>255.255.0.0<br>[Personnalisation]<br>Entrer une valeur manuellement                                                                                                    |  |  |
| Passerelle par<br>défaut                                           | Ce paramètre doit être défini si le client accède au dispositif via une passerelle.                                                                                       | [Valeur par défaut]<br>192.168.0.1<br>[Personnalisation]<br>Entrer une valeur manuellement                                                                                                    |  |  |
| Serveur DNS<br>préféré                                             | Adresse IP d'un serveur DNS.                                                                                                    | [Valeur par défaut]<br>8.8.8.8<br>[Personnalisation]<br>Entrer une valeur manuellement                                                                                                    |  |  |
| Serveur DNS<br>alterné                                             | Adresse IP d'un serveur de domaine. Si le<br>serveur DNS préféré est défectueux, le dis-<br>positif utilise le serveur DNS alterné pour<br>résoudre les noms de domaines. | [Valeur par défaut]<br>8.8.4.4<br>[Personnalisation]<br>Entrer une valeur manuellement                                                                                                    |  |  |

| Paramètre | Description                                                                   | Réglage                                                                                                    |
|-----------|-------------------------------------------------------------------------------|----------------------------------------------------------------------------------------------------|
| MTU       | Mettez la valeur maximale de paquets de<br>données de transmission de réseau. | [Personnalisation]<br>Entrer une valeur manuellement<br>Note : La valeur du MTU doit être comprise<br>entre 800 et 1500. La valeur par défaut est<br>1380. Ne pas changer cette valeur arbitraire-<br>ment. |

Etape 2 - Cliquez sur OK.

Si le message «Network Parameter Updated» s'affiche, cliquez sur OK. Le système enregistre les paramètres. Le message «Set network params success, Please login system again» apparaît. Utilisez la nouvelle adresse IP pour se connecter au système de gestion du web.

Si le message «Invalid IP Address», «Invalid Subnet Mask», «Invalid default gateway», «Invalid primary DNS», ou «Invalid space DNS» apparaît, réglez correctement les paramètres.

Si vous mettez uniquement les paramètres de Masque de sous réseau, Passerelle par défaut, Serveur DNS préféré, et Serveur DNS Alterné, vous n'aurez pas besoin de vous connecter de nouveau au système.

# 07. Dépannage

| Problèmes                    | Causes possibles                   | Remèdes                     |  |  |
|------------------------------|------------------------------------|-----------------------------|--|--|
|                              | Défaut d'alimentation              | Remplacer                   |  |  |
| Aucune action lorsque l'ali- | Mauvaise connexion de la puissance | Corriger                    |  |  |
| mentation est allume         | Transformateur endommagé           | Remplacer                   |  |  |
|                              | Panne mécanique                    | Réparer                     |  |  |
| Autocontrôle anormal mais    | Caméra inclinée                    | Réinstaller                 |  |  |
| avec des images              | L'alimentation ne suffit pas       | Remplacer                   |  |  |
| Autocontrôle normale mais    | Mauvaise connexion de la vidéo     | Appuyez pour bien connecter |  |  |
| sans images                  | Caméra endommagée                  | Remplacer                   |  |  |
|                              | Mauvaise connexion de la vidéo     | Appuyez pour bien connecter |  |  |
| Image vague                  | L'alimentation ne suffit pas       | Remplacer                   |  |  |

|                                                                                          | Autocontrôle de l'erreur                      | Eteindre et allumer de nouveau                                                            |  |
|------------------------------------------------------------------------------------------|-----------------------------------------------|-------------------------------------------------------------------------------------------|--|
| Caméra dôme hors de                                                                      | Mauvaise connexion de contrôle                | Appuyez pour mieux connecter                                                              |  |
| contrôle                                                                                 | Mauvais contrôle de la matrice                | Allumer de nouveau                                                                        |  |
| Objectif du dôme hors de<br>contrôle                                                     | Dans l'état manuel                            | Utilisez la commande de contrôle pour<br>mettre l'objectif du dôme dans l'état<br>manuel. |  |
| Utilisation de la télécom-<br>mande IR sur le DVR, mais<br>celui-ci est hors de contrôle | Erreur d'adresse de la télécom-<br>mande IR   | Corriger                                                                                  |  |
|                                                                                          | Plus de batterie dans la télécom-<br>mande IR | Changez la batterie                                                                       |  |

## 08. Protection contre la foudre et les surtensions

Le produit adopte la technologie TVS contre la foudre pour empêcher les dégats causés par la foudre en dessous de 1500W ainsi que les signaux d'impulsion tel que les surtensions; mais il est également nécessaire de respecter les précautions suivantes pour garantir la sécurité électrique basée sur des circonstances pratiques.

Gardez les câbles de communication à au moins 50 mètres de l'équipement de haute tension ou des câbles à haute tension.

Si possible, placez les câbles extérieurs sous les gouttières.

En zone ouverte, protégez les câbles avec des tubes d'acier.

En cas de fort orage, un équipement de protection contre la foudre supplémentaire doit être installé.

Le système doit être mis à la Terre avec des potentiels égaux. La connexion de terre doit satisfaire l'anti-interférence et les exigences de sécurité électrique et ne doit pas être relié avec le réseau d'électricité à haute tension. Lorsque le système est mis à la terre séparément, la résistance du conducteur d'en bas devrait être  $\leq 4\Omega$ et la section de la zone du conducteur d'en bas devrait être  $\leq 25$ mm2.

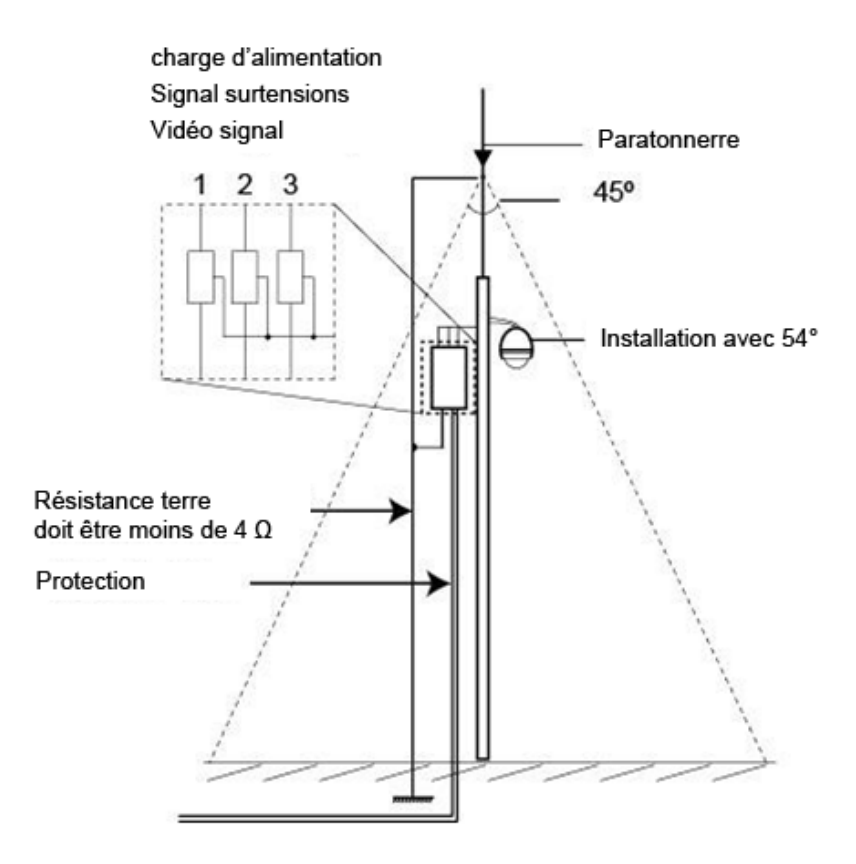

# 09. Composants

|                                                                                                    | Pb | Hg | Cd | Cr6+ | PBB | PBDE |
|----------------------------------------------------------------------------------------------------|----|----|----|------|-----|------|
| Partie mécanique                                                                                       | ×  | 0  | 0  | 0    | 0   | 0    |
| Tableau/circuit module                                                                                 | ×  | 0  | 0  | 0    | 0   | 0    |
| Connecteur                                                                                             | ×  | 0  | 0  | 0    | 0   | 0    |
| Dispositifs de support                                                                                 | ×  | 0  | 0  | 0    | 0   | 0    |
| O: Indique que la concentration de la substance dangereuse contenue dans toutes les matières homogènes |    |    |    |      |     |      |

de cette partie est inférieure à la limite requise de la norme SJ/T 11363–2006. ×: Indique que la concentration de la substance dangereuse contenue dans toutes les matières homogènes de cette partie sont au dessus de la limite.

## Mémos

Adresse IP de la caméra : 192.168.0.64 Adresse IP du NVR : 192.168.1.65 Identifiant : admin Mot de passe : 12345 Attention, il est recommandé de personnaliser votre mot de passe.

### Contact

13, rue Emile Decorps 69100 Villeurbanne FRANCE

contact@vizeo.eu www.vizeo.eu

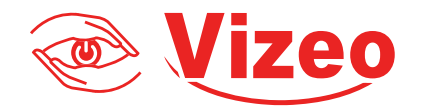